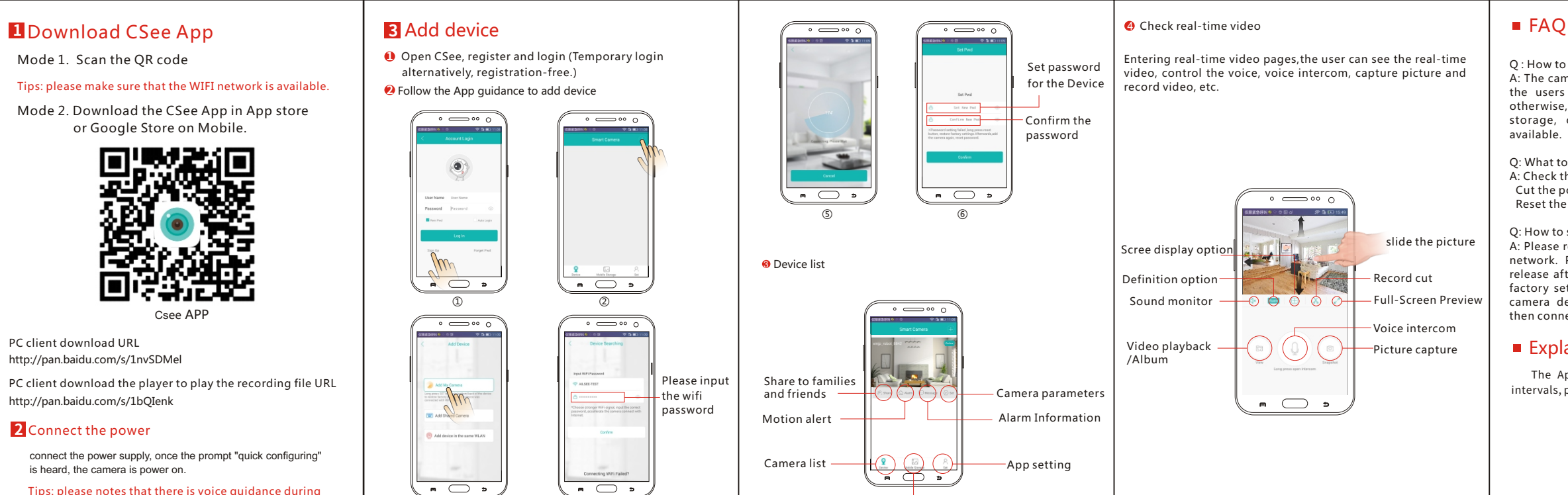

Local recording videos and pictures

Tips: please notes that there is voice guidance during the installation

Q: How to store the recording video?

A: The camera comes with external TF card slot(class 10). the users are suggested to insert 4 to 64G TF card. otherwise, the important functions such as recording storage, checking previous video, pictures are not

- Q: What to do when the camera gets offline abnormally?
- A: Check the power and the network
- Cut the power and restart the camera
- Reset the camera
- O: How to switch the network?

A: Please reset the camera before it is connected with new network. Press reset button with a pin for 6 seconds, release after hear the voice guidance " Restoring to the factory setting, please do not cut the power". Then the camera defaulted successfully. Restart the camera and then connect with network.

## Explanation

The App and firmware will be upgraded at irregular intervals, please upgrade online.

## Product warranty card

| Model name              | Model<br>number |  |
|-------------------------|-----------------|--|
| date of<br>purchase     | dealer          |  |
| fault cause             |                 |  |
| fault process<br>status |                 |  |
| Customer<br>name        | gender          |  |
| Tel                     | Zip code        |  |
| Add                     |                 |  |

Warranty: 1 year